# VIRTUAL SCHOOL TIPS

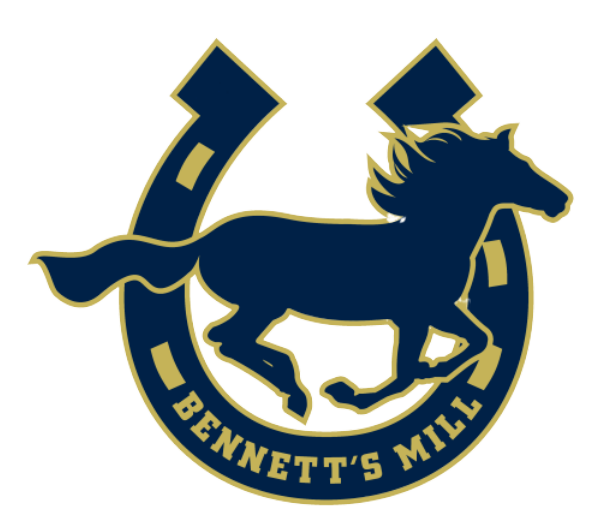

Need some tips for Virtual School!

### 1 **ZOOM FREEZES?**

- Try using your zoom without your video. If your speech is garbled then turn video off to speak. Let your teacher know.
- Connect to zoom on another digital device so that chromebook is free to use
- Join with phone audio next time

#### 2 HOW DO I MULTITASK ON CHROMEBOOK WITH ZOOM?

 Minimize the window and therefore you can have two windows open. See tutorial - <u>Double Window Video</u>

## **3 MY CHROMEBOOK IS RUNNING SLOW...**

- Clear your cache and your downloads folder on chromebook -<u>Cache Video</u>
- Turn off any unnecessary apps...you can always get to them from Settings (three dots) and then extensions. Go to three dots - more
- Contact tech team and do a hard reset Video of a hard reset

#### 4 WHAT'S WITH THE EXTENSIONS? JPG, PNG, PDF

- Both .jpg and .png files are picture files. Google slides and drawings can be downloaded as such by clicking on the FILE tab and doing DOWNLOAD as - See <u>How to</u> <u>Download ad a jpg, png or pdf GIF</u>
- Plcture files (jpg or png) can not include hyperlinks.
- PDF is a document that can be seen on most digital devices and keeps any hyper-linked information in tact. Use this if you want your document interactive.
- Files that are downloaded are USUALLY in your Downloads folder
- Attaching files to Schoology is using the attach file (paper clip)

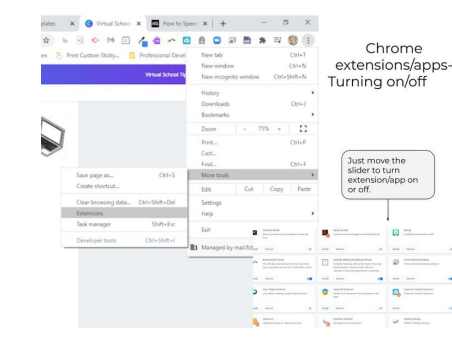

#### 5 HOW DO I TAKE A SCREENSHOT

#### **ON MY CHROMEBOOK?**

- On a Chromebook press the CTRL key and the Window Switcher tab (see below). You will have the option to "copy to clipboard" or "save to drive". This will take a screenshot of the WHOLE screen.
- If you copied to clipboard, use CTRL V to get it onto your Google doc, slide, ...
- To take a screenshot of the Partial screen use CTRL + SHIFT + Window Switcher (above 6) and click and drag to capture what you want

#### **6 WHAT ARE SOME SHORTCUTS?**

- Use CTRL + C to COPY
- Use CTRL + V to PASTE
- Use CTRL + Z to UNDO last action
- Use CTRL + A to SELECT ALL

#### 7 HOW DO I CONNECT MY DRIVE TO SCHOOLOGY?

• Go to Schoology and then Resources at top - on the left menu go to APS and approve Google Drive. See the <u>Connect Google Drive Video to Schoology</u>

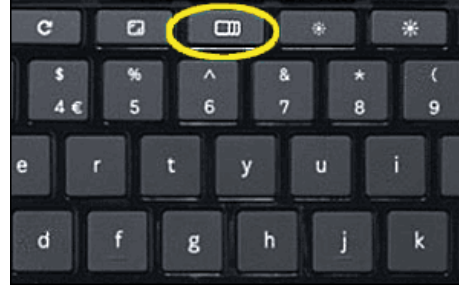

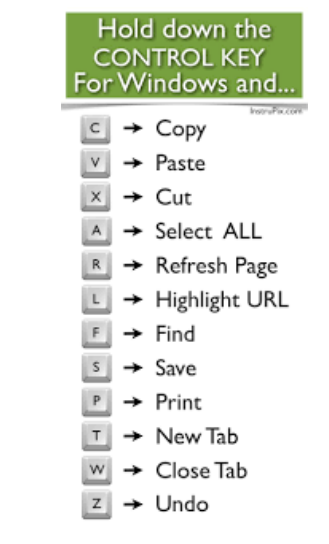

# 8 HOW DO I SUBMIT ASSIGNMENTS ON SCHOOLOGY?

- Follow teacher instructions as to how to submit assignments
- In general you can submit as a google document, pdf, jpg, video. <u>Submitting</u> <u>Assignments on Schoology Video</u>